Instrucciones para la inscripción de estudiantes en las pruebas de Evaluación para Acceso a la Universidad (EvAU) DATOS PERSONALES DESCARGA DE FICHERO EXCELL

## Instrucciones para descargar en la aplicación de matrícula SIGMA los datos personales de los estudiantes matriculados en el Centro.

A.- Cumplimentar la pestaña "matrícula", del fichero excell que adjuntamos a estas instrucciones. Es necesario rellenar los datos que aparecen como obligatorios siguiendo las instrucciones de cada campo que están en las librerías del resto de pestañas del fichero.

El fichero se puede rellenar volcando los datos del programa RAICES directamente para no tener que volver a introducirlos de forma manual.

B.- Grabar el fichero con formato csv.

C.- Para comprobar que los datos se volcarán correctamente, entramos en el apartado de SIGMA carga del fichero de datos.

https://sigma.uc3m.es/cosmos/Controlador/?apl=Uninavs&gu=S&idNav=inicio&NuevaSesionU suario=true

Siguiendo los siguientes pasos:

1º Entramos en gestión de pruebas

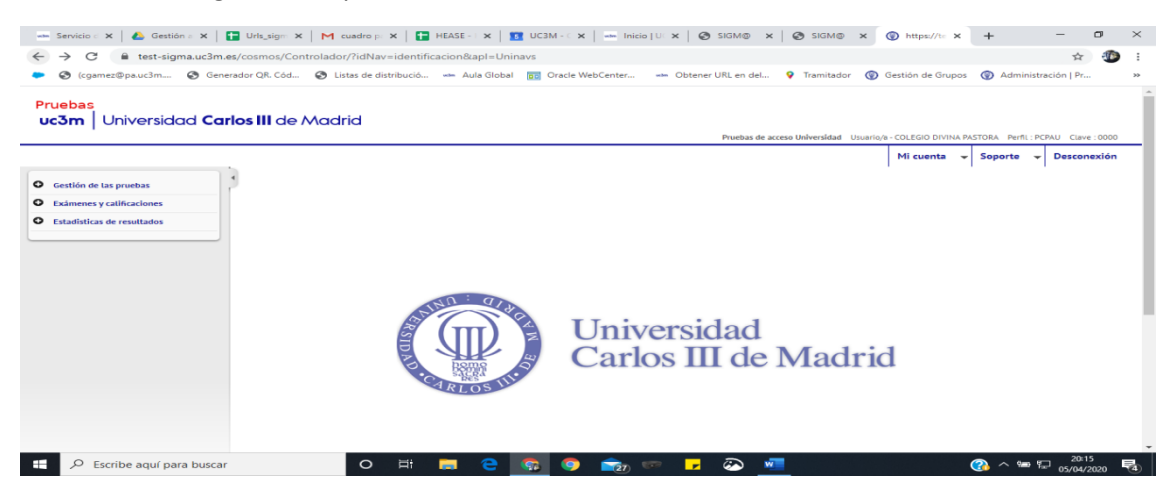

## 2º Entramos en carga fichero de matrículas

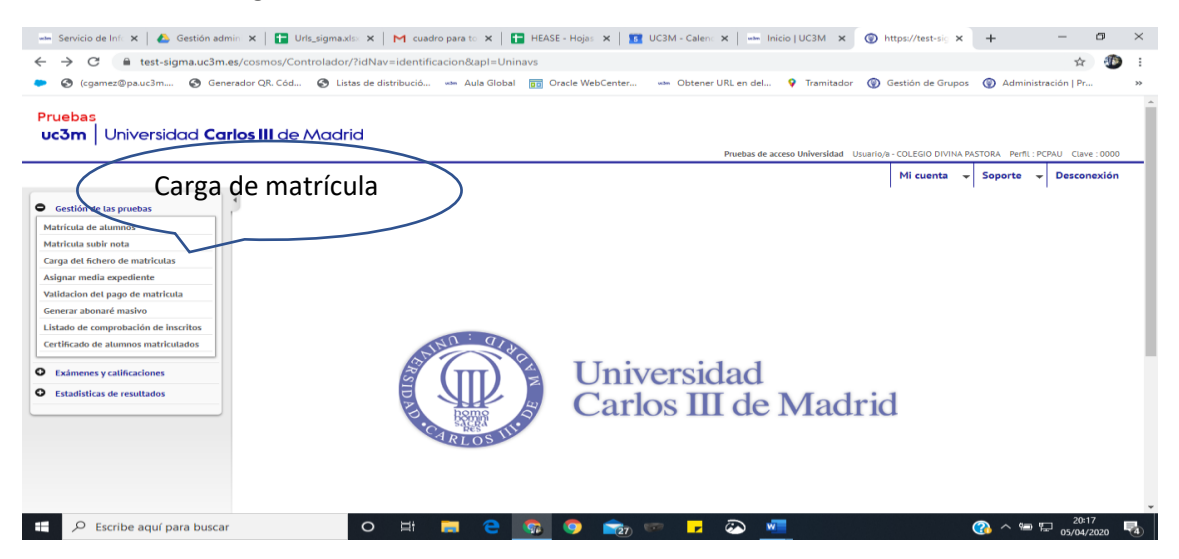

| Com Universidad Carlos III          | de Madrid                               | Pruebas de acceso Universidad Usuario/a - COLEGIO DIVINA PASTORA Perfil : P | PAU Clave : 0000 |
|-------------------------------------|-----------------------------------------|-----------------------------------------------------------------------------|------------------|
|                                     |                                         | Mi cuenta 👻 Acerca de                                                       | Desconexión      |
| latricula subir nota                | lección Prueba de Acceso - Validación I | Fichero de Matrícula                                                        |                  |
| arga del fichero de matriculas      |                                         |                                                                             |                  |
| signar media expediente             | Año académico                           | 2019/20-0 🔻                                                                 |                  |
| alidacion del pago de matricula     | Prueba de Acceso                        | EVAU - EVALUACION PARA EL ACCESO A LA UNIVERSIDAD                           |                  |
| enerar abonaré masivo               | Código Convocatoria                     | J - ORDINARIA                                                               |                  |
| istado de comprobación de inscritos | Centro                                  | COLEGIO DIVINA PASTORA                                                      |                  |
| ertificado de alumnos matriculados  | Tipo de fichero                         | Matrícula O Prematrícula                                                    |                  |
| Exámenes y calificaciones           |                                         |                                                                             |                  |
| Estadisticas de resultados          |                                         | ✓ Aceptar                                                                   |                  |
|                                     |                                         |                                                                             |                  |

3º Seleccionamos el fichero excell csv donde hemos grabado los datos y validamos.

| ÷ → C  ⓐ test-sigma.uc3m.es,                                                | /pau/control/[cargaFicheroN                            | fat]SubirFichero                                                                 |                                      |                               |                    | \$          |     |
|-----------------------------------------------------------------------------|--------------------------------------------------------|----------------------------------------------------------------------------------|--------------------------------------|-------------------------------|--------------------|-------------|-----|
| 🕨 🔇 (cgamez@pa.uc3m 🔇 Genera                                                | idor QR. Cód 🔇 Listas de d                             | istribució 🖏 Aula Global 🔟 Oracle WebCenter 🐝 Obt                                | tener URL en del 💡 Tramitador        | Gestión de Grupos             | Administration     | ción   Pr   |     |
| Pruebas<br>uc3m Universidad Carle                                           | os III de Madrid                                       |                                                                                  | Pruebas de acceso Universidad 🛛      | Jsuario/a - COLEGIO DIVINA PA | STORA Perfil : PCP | AU Clave:00 | 000 |
|                                                                             |                                                        |                                                                                  |                                      | Mi cuenta 👻                   | Acerca de          | Desconexi   | ón  |
| Gestión de las pruebas<br>Matrícula de alumnos<br>Matrícula subir nota      | Pruebas de acceso Universidad<br>Validación Fichero de | > Gestión de las pruebas > Carga del fichero de matrículas<br>e <b>Matrícula</b> |                                      |                               |                    |             |     |
| Carga del fichero de matriculas                                             | Año académico                                          | 2019/20-0                                                                        | Convocatoria                         | ORDINARIA                     |                    |             |     |
| Asignar media expediente                                                    | Prueba de Acceso                                       | EVAU - EVALUACION PARA EL ACCESO A LA UNIVERSIDAD                                | Centro COLEGIO DIVINA PASTORA        |                               |                    |             |     |
| Validacion del pago de matricula<br>Generar abonaré masivo                  |                                                        |                                                                                  |                                      |                               |                    |             |     |
| Listado de comprobación de inscritos<br>Certificado de alumnos matriculados | Fichero validado o                                     | orrectamente.                                                                    |                                      |                               |                    |             |     |
| Exámenes y calificaciones                                                   | Fichero                                                | de carga                                                                         | e eligió archivo                     |                               |                    |             |     |
| Estadisticas de resultados                                                  |                                                        | töt Vali                                                                         | idación                              |                               |                    |             |     |
|                                                                             | Este proceso es sólo<br>enviar el fichero a su Univ    | una simulación de carga, que le permitirá validar que el formato de<br>ersidad.  | el fichero es correcto y no presenta | errores. Recuerde que para    | a completar el pro | oceso debe  |     |
|                                                                             |                                                        |                                                                                  |                                      |                               |                    |             |     |
|                                                                             |                                                        |                                                                                  |                                      |                               |                    |             |     |

4º Cuando verifiquemos que el fichero se carga correctamente enviaremos el fichero csv al correo <u>pruebas.acceso@uc3m.es.</u>

5º La Universidad volcará los datos en SIGMA y enviará un correo al Centro para informarle.

Una vez grabados los datos de cada estudiante, terminaremos su matrícula según se especifica en el manual general a partir del **PASO 5**. Recomendamos repasar todos los datos para comprobar que se han traspasado correctamente, inclusive los estudiantes con Necesidades educativas especiales o discapacidad.